# Model KUSB-488B USB to GPIB Converter

# **Quick Start Guide**

KUSB-488B-903-01 Rev. A / March 2010

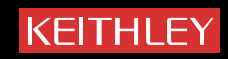

Model KUSB-488B USB to GPIB Converter Quick Start Guide

©2010, Keithley Instruments, Inc. All rights reserved. Any unauthorized reproduction, photocopy, or use the information herein, in whole or in part, without the prior written approval of Keithley Instruments, Inc. is strictly prohibited.

All Keithley Instruments product names are trademarks or registered trademarks of Keithley Instruments, Inc. Other brand names are trademarks or registered trademarks of their respective holders.

National Instruments<sup>™</sup> and NI<sup>™</sup> are trademarks of the National Instruments Corporation.

Cleveland, Ohio, U.S.A. Document Number: KUSB-488B-903-01 Rev. A / March 2010 This page left blank intentionally.

# Welcome to Keithley Instruments product ownership

We would like to thank you for choosing Keithley Instruments products for your electronic test and measurement needs.

If you have any questions after reviewing this information, please contact your local Keithley Instruments representative or call Keithley Instruments corporate headquarters (toll-free inside the U.S. and Canada only) at 1-888-KEITHLEY (1-888-534-8453), or from outside the U.S. at +1-440-248-0400. For worldwide contact numbers, visit our website at www.keithley.com.

# Model KUSB-488B features

The Model KUSB-488B USB to GPIB Converter (see Figure 1) has the following advanced features:

- IEEE-488.1 and IEEE-488.2 standards compatible
- Plug and play interface (attached 2 m (78.74 in.) cable; USB 2.0 compatible)
- Up to 1.2 MB per second data transfer rates
- Built-in 32 KB first-in first-out (FIFO) buffer for read/write operations
- No external power required
- Device drivers for Microsoft Windows<sup>®</sup> XP/2000/Vista operating systems
- · An interactive utility for testing and diagnostics
- Command-compatible driver APIs (application program interfaces) for use with Keithley Instruments, National Instruments<sup>™</sup> (NI)<sup>1</sup>, and VISA (Virtual Instrument Software Architecture) libraries

#### Figure 1: KUSB-488B USB to GPIB Converter

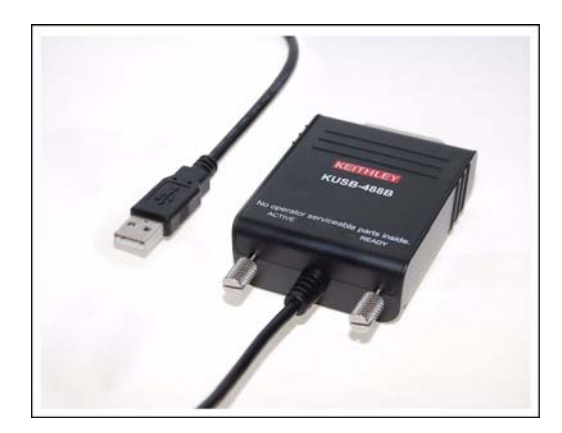

<sup>1.</sup> National Instruments  $^{\mathsf{TM}}$  and  $\mathsf{NI}^{\mathsf{TM}}$  are trademarks of the National Instruments Corporation.

NOTE For LabVIEW<sup>™</sup> and LabWindows/CVI<sup>™</sup> support, Keithley Instruments recommends that you install the NI command-compatible driver; for LabVIEW programming, you can also install the LabVIEW GPIB virtual instruments (VIs) that are optimized for use with the Model KUSB-488B.

# Unpacking and inspection

**CAUTION** The Model KUSB-488B contains electrostatic-sensitive components that can be easily damaged by static electricity. Handle the module on a grounded antistatic mat while wearing an antistatic wristband (grounded at the same point as the antistatic mat).

### Inspection for damage

The Model KUSB-488B was carefully inspected electrically and mechanically before shipment. After unpacking all items from the shipping carton, check for any obvious signs of physical damage that may have occurred during transit. Report any damage to the shipping agent immediately. Save the original packing carton for possible future shipment.

### Shipment contents

The following items are included with every Model KUSB-488B order:

- Model KUSB-488B USB to GPIB Controller
- Product Information CD-ROM (part number KI488-950-01), which contains the following software and manuals:
  - Drivers and control software
  - Quick Start Guide (part number KUSB-488B-903-01): Describes the steps needed to unpack, install, and configure your Model KUSB-488B software and hardware.
  - Reference Manual (part number KI488-901-01): This manual, which contains information for both the Models KUSB-488B and KPCI-488LPA, provides programming information for Keithley command-compatible functions, NI command-compatible functions (syntax and examples in Visual C/C++, Visual Basic, and so on), and industry-standard VISA libraries.

**NOTE** To view the Reference Manual on the Product Information CD-ROM without installing the software, open the root directory of the CD-ROM and double-click the KI488-901-01 (A - Mar 2010).pdf file.

You can also check the Keithley Instruments website (<u>www.keithley.com</u>) for the latest revisions of the manuals, specifications, and drivers for this product.

### **Repacking for return shipment**

If you need to return the Model KUSB-488B for repair, carefully pack the unit in its original packing carton (or equivalent), and follow these instructions:

- Request a Return Material Authorization (RMA) number either by calling the Keithley Instruments U.S. Service Center (toll-free in the U.S. or Canada only at 1-800-552-1115), or by submitting a request through the Keithley Instruments website at <u>www.keithley.com/company/</u> <u>rma\_number</u>. Contact information for worldwide offices is available at <u>www.keithley.com</u>.
- Identify the warranty status of the Model KUSB-488B.
- Write "ATTENTION REPAIR DEPARTMENT" and the RMA number on the shipping label.

### Software and hardware installation

**CAUTION** Please read through all installation instructions before installing the Model KUSB-488B; you must perform the following procedures in a specific order to avoid possible system problems.

### Important installation requirements

You must complete Model KUSB-488B installation in this order:

Step 1: Driver installation

Step 2: Hardware installation

# NOTE Review the following list of important requirements that must be noted before you install the Model KUSB-488B:

- The Model KUSB-488B is not compatible with Dynamic Link Libraries (DLL) from other IEEE interface board suppliers.
- In order to maintain the Model KUSB-488B converter's command compatibility with National Instruments<sup>™</sup> and Capital Equipment Corporation (CEC), the installation program for the Model KUSB-488B will install a DLL that has the same name as those provided by National Instruments (GPIB-32.DLL), CEC, and earlier Keithley Instruments interfaces (IEEE\_32M.DLL).
- For proper installation of the Model KUSB-488B hardware and software, you must remove any existing GPIB interfaces from your computer and uninstall any currently installed GPIB drivers.
- Failure to uninstall any existing GPIB drivers before installing the Model KUSB-488B command-compatible drivers may cause system problems.

### Step 1: Driver installation

#### To install the GPIB driver package on your computer:

- 1. Insert the Keithley Instruments Product Information CD-ROM.
- Allow the CD-ROM to autorun and begin the setup program. If setup does not start, open the CD-ROM using Microsoft Windows Explorer and double-click setup.exe to launch the setup program. When setup executes, the KI-488 Driver CD installation screen opens (see Figure 2).

#### Figure 2: KI-488 Driver CD installation screen

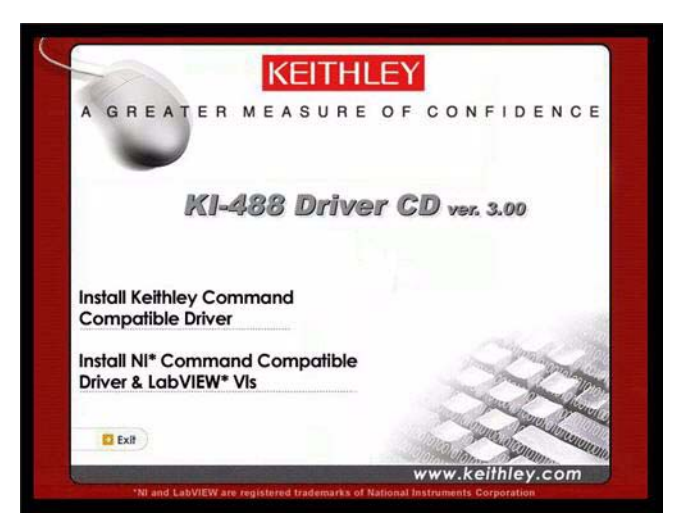

- 3. Follow the prompts to complete the setup procedure.
- You may choose to install the Keithley command-compatible driver or the NI command-compatible driver. Refer to Models KPCI-488LPA and KUSB-488B Reference Manual (part number KI488-901-01) for available functions of either compatible driver.
- 5. When setup finishes, click **Yes** to restart your system (see Figure 3).

#### Figure 3: Restart system

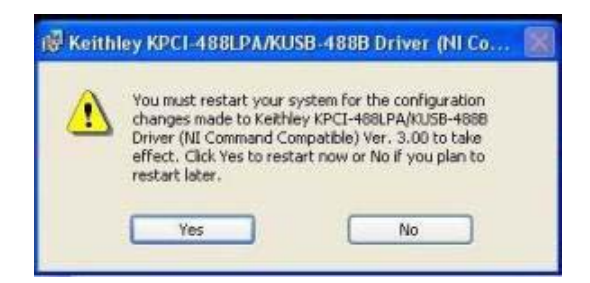

### Step 2: Hardware installation

**CAUTION** You must install the KUSB-488B software **before** installing the hardware (refer to Driver installation above). Failure to install the software first may result in damage to equipment.

### Hardware installation procedure

To install the Model KUSB-488B USB to GPIB Converter:

- 1. Connect the Model KUSB-488B to the GPIB connector on the rear panel of the instrument.
- 2. Plug the Model KUSB-488B USB cable into a USB port on your computer. The Found New Hardware dialog box will display on your computer screen.
- 3. Select No, not at this time, and then click Next (see Figure 4).

#### Figure 4: Found New Hardware Wizard dialog box

| Found New Hardware          | MIZATO                                                                                                    |
|-----------------------------|----------------------------------------------------------------------------------------------------|
|                             | Welcome to the Found New<br>Hardware Wizard<br>Windows will search for current and updated software by<br>looking on your computer, on the hardware installation CD, or on<br>the Windows Update Web site (with your permission).<br>Read our privacy policy |
|                             | Can Windows connect to Windows Update to search for<br>software?<br>Yes, this time only<br>Yes, now and every time I connect a device<br>No, not this time                                                                                                   |
| and the state of the second | Click Next to continue.                                                                                                    |
|                             | KBack Next> Cancel                                                                                                    |

4. Select **Install the software automatically** to initiate installation of the KUSB-488B Loader software, and then click **Next** (see Figure 5).

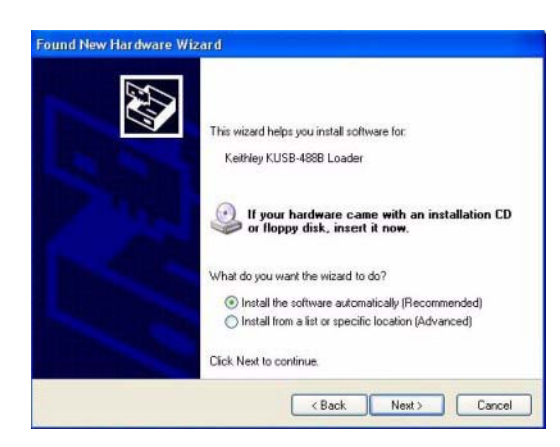

Figure 5: Select automatic installation of KUSB-488B Loader software

5. When the KUSB-488B Loader software installation is complete, the Completing the Found New Hardware Wizard dialog box displays. Click **Finish** to complete the installation (see Figure 6).

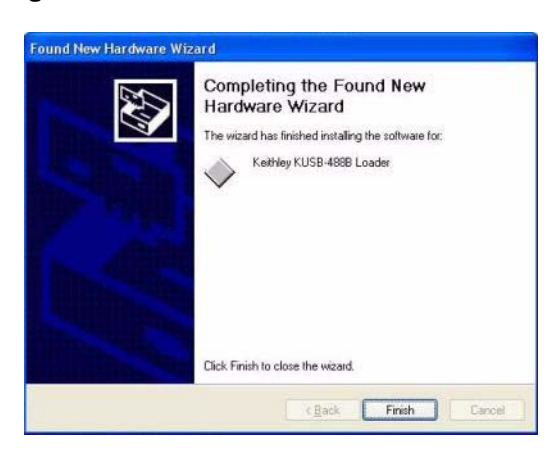

Figure 6: Completing KUSB-488B Loader software installation

6. The Found New Hardware Wizard will display again to initiate installation of the KUSB-488B software. Select **No, not at this time**, and then click **Next** (see Figure 7).

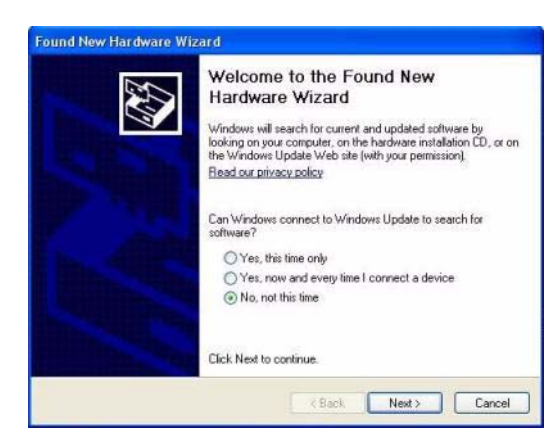

#### Figure 7: Found New Hardware Wizard dialog box

7. Select **Install the software automatically** to initiate installation of the KUSB-488B software, and then click **Next** (see Figure 8).

Figure 8: Select automatic installation of KUSB-488B software

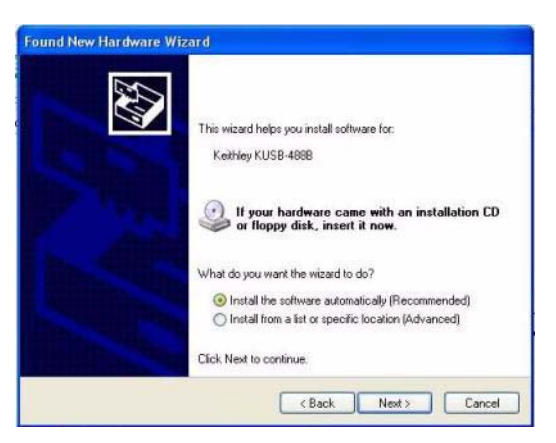

8. When the KUSB-488B software installation is complete, the Completing the Found New Hardware Wizard dialog box displays. Click **Finish** to complete the installation (see Figure 9).

#### Figure 9: Completing KUSB-488B software installation

| Found New Hardware W | Completing the Found New                             |
|----------------------|------------------------------------------------------|
|                      | The wizard has finished installing the software for: |
|                      | Keithley KUSB-4888                                   |
|                      |                                                      |
|                      |                                                      |
|                      |                                                      |
|                      | Click Finish to close the wizard.                    |
|                      | < Back Finish Cencel                                 |

### Troubleshooting

If your system does not display the Found New Hardware Wizard after you plug the Model KUSB-488B cable into a USB port on your computer, unplug the cable and plug it into a different USB port (or plug it into the same port again).

If the Found New Hardware Wizard does not start after you have reconnected the USB connector to your computer, you can initiate the wizard manually.

#### To manually initiate the Found New Hardware Wizard:

1. Select **Start > Settings > Control Panel**, and then double-click **Add Hardware**. The Add Hardware Wizard dialog box displays (see Figure 10).

#### Figure 10: Add Hardware Wizard dialog box

| Add Hardware Wizard |                                                                                                    |
|---------------------|----------------------------------------------------------------------------------------------------|
|                     | Welcome to the Add Hardware Wizard                                                                                                    |
|                     | This wizard helps you:                                                                                                    |
| A States            | <ul> <li>Install software to support the hardware you add to your<br/>computer.</li> </ul>                                                                                   |
|                     | <ul> <li>Troubleshoot problems you may be having with your<br/>hardware.</li> </ul>                                                                                          |
|                     | If your hardware came with an installation CD,<br>it is recommended that you click Cancel to<br>close this wizard and use the manufacturer's<br>CD to install this hardware. |
|                     | To continue, click Next.                                                                                                    |
|                     | < Back Next > Cancel                                                                                                    |

- 2. Click **Next**. The wizard then searches for any new hardware that has not yet been installed.
  - If the wizard finds new hardware: The Found New Hardware wizard will display. Click Next and follow the prompts (instructions are also listed in the Hardware installation procedure above).
  - If the wizard does not find any new hardware: Turn your computer off, and then turn it on again. Once it has rebooted, the Found New Hardware wizard should launch.

# Using the Keithley GPIB Configuration Utility

The Keithley GPIB Configuration Utility, which is part of the KI-488 driver package, allows you to configure the following settings:

- KUSB-488B bus address
- Bus timing
- I/O timeout
- Set the KUSB-488B to be a system controller
- Enable autopolling

#### To launch the configuration utility:

- 1. From Microsoft Windows, select **Start > All Programs**.
- From the programs selection, select Keithley Instruments > KI-488 > KI-488 Configuration Utility. The Keithley GPIB Configuration Utility window will open (see Figure 11).

#### Figure 11: Keithley GPIB Configuration Utility

| Eile Setting | Y GPIB Configuration Utility<br>Help                                                                                                    |                              |
|--------------|----------------------------------------------------------------------------------------------------|------------------------------|
| A GREAT      | ER MEASURE OF CONFIDENCE                                                                                                    |                              |
|              | My Computer<br>GPIBO<br>Market International Market Market M<br>Market Market Market Market Market Market Market Market Market Market Market Market Market Market Market Market | DEL 3706 01144430 01 40ct (P |
|              |                                                                                                    | DEL 3706,01144430,01.4001 (P |
|              |                                                                                                    |                              |
| <            |                                                                                                    |                              |

- 3. Double-click the interface icon (for example, **GPIB0** in Figure 11) to open the GPIB Interface and Bus Setting dialog box (see Figure 12).
- 4. Make any desired changes to the configuration, then click **OK**.

#### Figure 12: GPIB interface and bus configuration

| GPIB Interface                          | KEITHLEY          |
|-----------------------------------------|-------------------|
| GPIB Address<br>Primary                 | Secondary<br>None |
| GPIB Bus Setting<br>Bus timing<br>500ns | I/O timeout       |
| System controller                       | F Re-addressing   |

5. Save these configuration changes by selecting **Setting > Save Configuration** in the Keithley GPIB Configuration Utility window.

# Using the Keithley Instruments KI-488 Diagnostic Tool

The KI-488 Diagnostic Tool lets you communicate with any GPIB instrument by writing command strings to your instrument and reading the results.

#### To launch the diagnostic tool:

- 1. From Microsoft Windows, select **Start > All Programs**.
- From the programs selection, select Keithley Instruments > KI-488 > KI-488 Diagnostic Tool. The KI-488 Diagnostic Tool window will open (see Figure 13).

#### Figure 13: KI-488 Diagnostic Tool

| Initialize I       | KI GPIB      | Instrument Address =  16<br>GPIB Command String to Send or Transmit |
|--------------------|--------------|---------------------------------------------------------------------|
| Transmit           | Receive      |                                                                     |
| Send               | Enter        |                                                                     |
| Serial Poll        |              | GPIB commands previously sent or transmitted                        |
| nterface Functions |              |                                                                     |
|                    | Device Clear | 4                                                                   |
| Interface Clear    |              |                                                                     |
| Remote Enable      | Go To Local  | GPIB Received Message                                               |

3. Click the **Initialize KI GPIB** button; this will enable the feature buttons and allow you to set the required parameters.

**NOTE** You must click the **Initialize KI GPIB** button before communicating with your instrument using the KI-488 Diagnostic Tool.

- 4. Type any command strings that you want to send to your instrument into the **GPIB Command String to Send or Transmit** box.
- **NOTE** For detailed information about using command strings with the Model KUSB-488B, refer to the KPCI-488LPA/KUSB-488B Reference Manual (part number KI488-901-01) on the Product Information CD-ROM that came with your product.

5. Start the desired communications function by clicking one of the buttons in the Communications Functions area of the KI-488 Diagnostic Tool window (see Figure 13). Data returned from the instrument is displayed in the GPIB Received Message box. All data strings that you send to instruments are logged in the GPIB commands previously sent or transmitted box.

# Next steps

For detailed information about using the Model KUSB-488B USB to GPIB Converter in test and measurement applications, review the additional product documentation that is available on the Product Information CD-ROM that came with your Model KUSB-488B.

This page left blank intentionally.

# WARRANTY

Keithley Instruments, Inc. warrants this product to be free from defects in material and workmanship for a period of one (1) year from date of shipment.

Keithley Instruments, Inc. warrants the following items for 90 days from the date of shipment: probes, cables, software, rechargeable batteries, diskettes, and documentation.

During the warranty period, Keithley Instruments will, at its option, either repair or replace any product that proves to be defective.

To exercise this warranty, write or call your local Keithley Instruments representative, or contact Keithley Instruments headquarters in Cleveland, Ohio. You will be given prompt assistance and return instructions. Send the product, transportation prepaid, to the indicated service facility. Repairs will be made and the product returned, transportation prepaid. Repaired or replaced products are warranted for the balance of the original warranty period, or at least 90 days.

# LIMITATION OF WARRANTY

This warranty does not apply to defects resulting from product modification without Keithley Instruments' express written consent, or misuse of any product or part. This warranty also does not apply to fuses, software, non-rechargeable batteries, damage from battery leakage, or problems arising from normal wear or failure to follow instructions.

THIS WARRANTY IS IN LIEU OF ALL OTHER WARRANTIES, EXPRESSED OR IMPLIED, INCLUDING ANY IMPLIED WARRANTY OF MERCHANTABILITY OR FITNESS FOR A PARTICULAR USE. THE REMEDIES PROVIDED HEREIN ARE BUYER'S SOLE AND EXCLUSIVE REMEDIES.

NEITHER KEITHLEY INSTRUMENTS, INC. NOR ANY OF ITS EMPLOYEES SHALL BE LIABLE FOR ANY DIRECT, INDIRECT, SPECIAL, INCIDENTAL, OR CONSEQUENTIAL DAMAGES ARISING OUT OF THE USE OF ITS INSTRUMENTS AND SOFTWARE, EVEN IF KEITHLEY INSTRUMENTS, INC. HAS BEEN ADVISED IN ADVANCE OF THE POSSIBILITY OF SUCH DAMAGES. SUCH EXCLUDED DAMAGES SHALL INCLUDE, BUT ARE NOT LIMITED TO: COST OF REMOVAL AND INSTALLATION, LOSSES SUSTAINED AS THE RESULT OF INJURY TO ANY PERSON, OR DAMAGE TO PROPERTY.

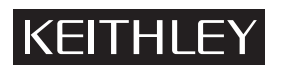

A GREATER MEASURE OF CONFIDENCE

### Keithley Instruments, Inc.

Corporate Headquarters • 28775 Aurora Road • Cleveland, Ohio 44139 440-248-0400 • Fax: 440-248-6168 • 1-888-KEITHLEY (1-888-534-8453) • www.keithley.com

Specifications are subject to change without notice. All Keithley trademarks and trade names are the property of Keithley Instruments, Inc. All other trademarks and trade names are the property of their respective companies.

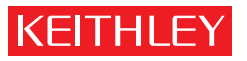

A G R E A T E R M E A S U R E O F C O N F I D E N C E

Keithley Instruments, Inc.

Corporate Headquarters • 28775 Aurora Road • Cleveland, Ohio 44139 • 440-248-0400 • Fax: 440-248-6168 • 1-888-KEITHLEY • www.keithley.com